### 1. MinGW-w64 のダウンロード

### (1) web ブラウザで下記サイトをアクセスします.以下は, Egde の例です.

### http://mingw-w64.org/

#### (2) 「Downloads」をクリックします.

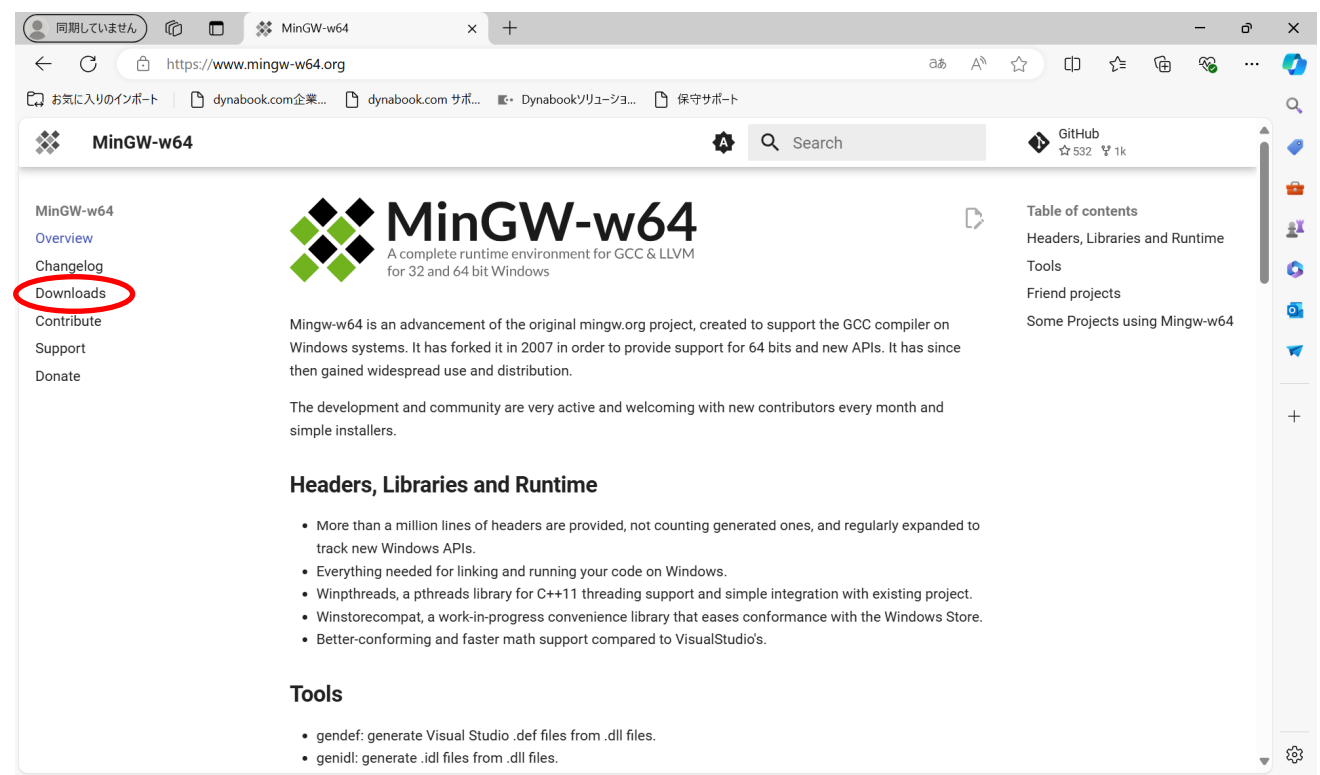

### (3) 下にスクロールし「MingW-W64-builds」をクリックします.

| 🜔 同期していません 🏠 🗖 🗱 🗱                              | Downloads - MinGW-v     | w64 × ·         | +              |                                                          |                                                                            |                                                                                | - D                                                                     | ×                        |
|-------------------------------------------------|-------------------------|-----------------|----------------|----------------------------------------------------------|----------------------------------------------------------------------------|--------------------------------------------------------------------------------|-------------------------------------------------------------------------|--------------------------|
| ← C ♠ https://www.mingv                         | v-w64.org/downloa       | ads/            |                |                                                          |                                                                            | aa An                                                                          |                                                                         | 🍫                        |
| 🔁 お気に入りのインポート 🌓 dynabook.com                    | m企業 🎦 dynab             | ook.com サポ 🔳    | ・ Dynabookソリュ- | -ショ 🎦 保守サポー                                              | - <b>Ի</b>                                                                 |                                                                                |                                                                         | Q                        |
| Downloads                                       |                         |                 |                | 4                                                        | Q Search                                                                   |                                                                                | ● GitHub<br>☆ 532 ¥ 1k                                                  | •                        |
| MinGW-w64<br>Overview<br>Changelog<br>Downloads | w64devkit               | 1.23.0          | Windows        | 14.1.0/11.0.1                                            | C, C++, Fortran                                                            | 8 (busybox,<br>cppcheck, ctags,<br>gdb, make, nasm,<br>pkg-config, vim)        | Table of contents<br>Pre-built toolchains and<br>packages<br>Arch Linux | <del>ته</del><br>±۲<br>۵ |
| Contribute<br>Support<br>Donate                 | MP<br>MacPorts          | Rolling         | macOS          | 13.2.0/11.0.1                                            | C, C++, Fortran,<br>Obj-C, Obj-C++                                         | 1 (nsis)                                                                       | Ubuntu<br>Cygwin<br>Debian                                              | •                        |
|                                                 | MingW-W64-<br>builds    | Rolling         | Windows        | 13.1.0/11.0.0                                            | C, C++, Fortran                                                            | 4 (gdb, libiconf, python, zlib)                                                | Fedora<br>LLVM-MinGW                                                    | +                        |
|                                                 | WinLibs.com     Rolling | Rolling Windows |                | 14.1.0/trunk                                             | Ada, C, C++,<br>Fortran, Obj-C,<br>Obj-C++,<br>OCaml                       | many                                                                           | MacPorts<br>Mingw-builds<br>WinLibs.com                                 |                          |
|                                                 |                         | Windows         | 13.2.0         | Ada, C, C++,<br>Fortran, Obj-C,<br>Obj-C++,<br>Assembler | Package<br>manager: work in<br>progress (will<br>offer > 2500<br>packages) | MSYS2<br>Sources<br>Unsorted complementary list<br>Darwin/Mac OS X<br>OpenSUSE |                                                                         |                          |
|                                                 | Ø                       | 20.04 Focal Fo  | ssa            | 9.3.0/7.0.0                                              | Ada, C, C++,                                                               | 9 (gdb, libassuan,                                                             | Rubenvb                                                                 |                          |
|                                                 | Ubuntu                  | 22.04 Jammy J   | Jellyfish      | 10.3.0/8.0.0                                             | Portran, Ubj-C,<br>Obj-C++                                                 | iibgcrypt, libgpg-<br>error, libksba,                                          | model                                                                   | 57                       |
|                                                 |                         |                 |                |                                                          |                                                                            | nonpui, nsis, win-                                                             |                                                                         | <del>م</del> ی ک         |

# (4) 「GitHub」をクリックします.

| ● 同期していません 1 1 🕅 🛠          | Downloads - MinGW-w64 × +                                                                                                    | -                                    | ð | ×         |
|-----------------------------|----------------------------------------------------------------------------------------------------|--------------------------------------|---|-----------|
| ← C ♠ https://www.ming      | w-w64.org/downloads/#mingw-builds దెథ ద్గి                                                                                                    |                                      |   | •         |
| 🔁 お気に入りのインボート 🌓 dynabook.co | om企業 🎦 dynabook.com サポ 📧・ Dynabookソリューショ 🎦 保守サポート                                                                                                    |                                      |   | Q         |
| Downloads                   | 🐼 🔍 Search                                                                                                    | OitHub     ☆ 532    ¥ 1k             |   | -         |
| MinGW-w64                   | Mingw-builds                                                                                                    | Table of contents                    |   | -         |
| Overview<br>Changelog       | Installation: GitHub                                                                                                    | Pre-built toolchains and<br>packages |   | <u>±¥</u> |
| Downloads                   | WinLibs.com                                                                                                    | Arch Linux                           |   | 0         |
| Contribute                  | Standalone MinGW-w64+GCC builds for Windows, built from scratch (including all dependencies) natively on                                                                                                    | Ubuntu                               |   | o         |
| Support                     | Windows for Windows.                                                                                                    | Cygwin                               |   | _         |
| Donate                      | Downloads are archive files ( .zip or .7z ). No installation is required, just extract the archive and start using                                                                                                    | Debian<br>Fedora                     |   |           |
|                             | the programs in mingw32\bin or mingw64\bin. This allows for a relocatable compiler suite and allows having multiple versions on the same system.                                                                                   | LLVM-MinGW                           |   | +         |
|                             | Also contains other tools including:                                                                                                    | w64devkit<br>MacPorts                |   |           |
|                             | GDB - the GNU Project debugger                                                                                                    | Mingw-builds                         |   |           |
|                             | GNU Binutils - a collection of binary tools                                                                                                    | WinLibs.com                          |   |           |
|                             | <ul> <li>GNU Make - a tool which controls the generation of executables and other non-source files</li> <li>Yasm - The Yasm Modular Assembler Project</li> </ul>                                                                   | MSYS2                                |   |           |
|                             | NASM - The Netwide Assembler                                                                                                    | Sources                              |   |           |
|                             | JWasm - A free MASM-compatible assembler                                                                                                    | Unsorted complementary list          |   | 1         |
|                             | Flavors                                                                                                    | Darwin/Mac OS X                      |   |           |
|                             | nuvois.                                                                                                    | OpenSUSE                             |   |           |
|                             | <ul> <li>separate packages for 32-bit (i686) and 64-bit (x86_64) Windows</li> </ul>                                                                                                    | Rubenvb                              |   |           |
|                             | <ul> <li>separate packages for MSVCRT and UCRT builds</li> <li>only POSIX threads builds (which also include Win32 API thread functions)</li> <li>expension model: Durate for 23 bit (Sept) and SEM for 64 bit (v96 64)</li> </ul> | GCC with the MCF thread model        |   |           |
|                             | • פאטפאנוטה הוטעפו. שאמוד זטר 22-שוג (וססס) אות 25m זטר סא-שוג (גסס_סא)                                                                                                    |                                      |   | £3        |

# (5) 「Release of 13.2.0-rt\_v11-rev1」をクリックします.

| (🧶 同期していません) 🏠 🗖 🕠            | Releases · niXman/mingw-builds × +                         |             |      |    |           |       |        |      | - | ð | х        |
|-------------------------------|------------------------------------------------------------|-------------|------|----|-----------|-------|--------|------|---|---|----------|
| ← C ⊡ https://github.co       | m/niXman/mingw-builds-binaries/releases                    | ₿           | аљ   | A» | ☆         |       | ₹2     | (Ĥ   | ~ |   |          |
| 🕞 お気に入りのインポート 🛛 🗋 dynabook.c  | com企業 🎦 dynabook.com サポ 💽・ Dynabookソリューショ 🎦 保守サポート         |             |      |    |           |       |        |      |   |   | Q        |
|                               |                                                            | r iump to   |      |    |           | l) e  | ian in | Sig  |   | Î | <b>e</b> |
| Product Solutions             |                                                            | Jump to     |      |    | <u> </u>  |       | grim   | Jigi |   |   | -        |
| 📮 niXman / <b>mingw-builc</b> | ds-binaries (Public)                                       | _ Notificat | ions | ۴F | ork 136   | 2     | Star   | 2.1k | ~ |   | ÷ĭ       |
|                               |                                                            |             |      |    |           |       |        |      |   |   | 6        |
| <> Code (•) Issues 10 [*      | 1 Pull requests 🕑 Actions 🖽 Projects 🕛 Security 🗠 Insights |             |      |    |           |       |        |      |   |   | 0.       |
| Releases Tags                 |                                                            |             |      | Q  | Find a re | lease |        |      |   |   | -        |
|                               |                                                            |             |      |    |           |       |        |      |   |   |          |
|                               |                                                            |             |      |    |           |       |        |      |   |   | +        |
| Oct 16, 2023                  | Deleges of 12.2.0 st will revit                            |             |      |    |           |       |        |      |   |   |          |
| 🔯 niXman                      | Release of 15.2.0-rt_v11-rev1                              |             |      |    |           |       |        |      |   |   |          |
| ○ 13.2.0-rt_v11-r             | Rebuilt with MCF thread model enabled forgotten last time  |             |      |    |           |       |        |      |   |   |          |
| Compare 👻                     |                                                            |             |      |    |           |       |        |      |   |   |          |
|                               | ► Assets 12                                                |             |      |    |           |       |        |      |   |   |          |
|                               | (▲ 93) (♣ 7) (≱ 10) (♥ 14) (🖋 9) (10 8) 123 people reacted |             |      |    |           |       |        |      |   |   |          |
|                               |                                                            |             |      |    |           |       |        |      |   |   |          |
|                               |                                                            |             |      |    |           |       |        |      |   |   | 6        |
| Oct 1, 2023                   | Palazza of 12 2 0 rt v11 rov0                              |             |      |    |           |       |        |      |   |   | දදා      |

### (6) 「x86\_64-13.2.0-release-win32-seh-msvcrt-rt\_v11-rev1.7z」をクリックします.

| C thttps://github.com/niXman/mingw-builds-binaries/releases/tag/13.2.0-rt_v11-rev1                   | 🖽 at AN | ☆ CD | € @        | ~  |  |
|----------------------------------------------------------------------------------------------------|---------|------|------------|----|--|
| に入りのインボート 🛛 dynabook.com企業 🎦 dynabook.com サボ 📧・ Dynabookソリューショ 🎦 保守サボート                              |         |      |            |    |  |
| -                                                                                                    |         |      |            |    |  |
| aniXman released this Oct 16, 2023 🔹 2 commits to main since this release 🛛 🗞 13.2.0-rt_v11-r 🔶 a21d | c9f ⊘   |      |            |    |  |
| Rebuilt with MCF thread model enabled forgotten last time                                            |         |      |            |    |  |
| ·····                                                                                                |         |      |            |    |  |
|                                                                                                    |         |      |            |    |  |
| ASSETS 12                                                                                            |         |      |            |    |  |
| 𝔅i686-13.2.0-release-mcf-dwarf-ucrt-rt_v11-rev1.7z                                                   | 85.7 MB |      | Oct 18, 20 | 23 |  |
| 𝔅 i686-13.2.0-release-posix-dwarf-msvcrt-rt_v11-rev1.7z                                              | 85.7 MB |      | Oct 18, 20 | 23 |  |
| 𝔅 i686-13.2.0-release-posix-dwarf-ucrt-rt_v11-rev1.7z                                                | 85.7 MB |      | Oct 18, 20 | 23 |  |
| 𝔅 i686-13.2.0-release-win32-dwarf-msvcrt-rt_v11-rev1.7z                                              | 85.8 MB |      | Oct 18, 20 | 23 |  |
| 𝔅 i686-13.2.0-release-win32-dwarf-ucrt-rt_v11-rev1.7z                                                | 85.7 MB |      | Oct 18, 20 | 23 |  |
| 𝔅x86_64-13.2.0-release-mcf-seh-ucrt-rt_v11-rev1.7z                                                   | 82.1 MB |      | Oct 18, 20 | 23 |  |
| 𝗘x86_64-13.2.0-release-posix-seh-msvcrt-rt_v11-rev1.7z                                               | 82 MB   |      | Oct 18, 20 | 23 |  |
| 𝗘x86_64-13.2.0-release-posix-seh-ucrt-rt_v11-rev1.7z                                                 | 82 MB   |      | Oct 18, 20 | 23 |  |
| 𝕸 <u>x86_64-13.2.0-release-win32-seh-msvcrt-rt_v11-rev1.7z</u>                                       | 82.1 MB |      | Oct 18, 20 | 23 |  |
| 𝔅 x86_64-13.2.0-release-win32-sen-ucrt-rt_v11-rev1.7z                                                | 82.1 MB |      | Oct 18, 20 | 23 |  |
| Source code (zip)                                                                                    |         |      | Oct 3, 20  | 23 |  |
| Source code (tar.gz)                                                                                 |         |      | Oct 3, 20  | 23 |  |

 (7) ダウンロードが完了したらダウンロードフォルダの「x86\_64-13.2.0-release-win32-seh-msvcrtrt\_v11-rev1」を右クリックし、「その他のオプションを確認」をクリックします.

| עליע א−םעליע +                                                                                 | - c                                   | x c |
|------------------------------------------------------------------------------------------------|---------------------------------------|-----|
| ⊕新規作成 ~ 👗 🗘 🛅 🙆 🖄 並べ                                                                           | 替え ◇                                  |     |
| $\leftrightarrow$ $\rightarrow$ $\checkmark$ $\uparrow$ $\checkmark$ $\checkmark$ $\checkmark$ | ✓ C ダウンロードの検索                         | Ą   |
| ☆ ホーム 名前                                                                                       | 更新日時 ~ 種類 サイズ                         |     |
| > ● OneDrive - Pers( ● 〜 今日                                                                    | 2023/07/14 13:25 アプリケーション 1,553 KB    |     |
| ■ デスクトップ ★ x86_64-13.1.0-release-win32-seh-msvcrt-rt_v11-rev1.                                 | 7z 2023/07/14 12:58 7Z ファイル 70,579 KB |     |
| ✓ 今週に入って(昨日は含め9)     ダウンロード      ポ     mpnp.win-tr8130.1 02-ea34 2                             |                                       |     |
| 31 個の項目 1 個の項目を選択 68.9 MB                                                                      | ╦ プログラムから開く Enter                     |     |
|                                                                                                | ☆ お気に入りに追加                            |     |
|                                                                                                | CJ ZIP ファイルに圧縮する                      |     |
|                                                                                                | パスのコピー  Ctrl+Shift+C                  |     |
|                                                                                                | プロパティ Alt+Enter                       |     |
|                                                                                                | 6. その他のオプションを確認                       |     |

# (8) 「7-Zip」「ここに展開」の順にクリックします.

| 20240704.txt                              | 20240709.txt                                       | 20240710.txt                                                                                    | タイトルな                                                                                                    | ಸಿರಿ ×                                                                                                    | - 0                                                                                                    | × |
|-------------------------------------------|----------------------------------------------------|-------------------------------------------------------------------------------------------------|----------------------------------------------------------------------------------------------------|----------------------------------------------------------------------------------------------------|----------------------------------------------------------------------------------------------------|---|
| ファイル 編集 表示                                |                                                    |                                                                                                 |                                                                                                    |                                                                                                    |                                                                                                    | ŝ |
| ←         →         ↑         C         □ | +<br>> ダウンロード >                                    |                                                                                                 | ダウンロードの検索                                                                                                    | X                                                                                                    |                                                                                                    |   |
| ① 新規作成 ~ 》 ① 〔                            | Ì () (? Ū N                                        | 並べ替え ~ 📃 表示 ~ 🔓                                                                                 | すべて展開 ・・・                                                                                                    | □ 詳細                                                                                                    |                                                                                                    |   |
| ダウンロード # 名前     ドキュメント #                  | 3.2.0-release-win32-seh-msvcrt-rt_v11.<br>464<br>8 | 更新日時 福封<br>開く(O)<br>新しいタブで開く(B)<br>新しいタブで開く(C)<br>クイック アクセスにピン留めする(Q)<br>お気に入りに追加(F)<br>本公理問(D) | بر <del>ال</del> ارم من المراجع (1977)<br>المراجع (1977)                                                                                                    | 84,081 KB<br>1,583 KB                                                                                                    |                                                                                                    |   |
|                                           |                                                    | 7-Zip<br>スノードにと2留めする(P)<br>プログラムから開く(H)<br>アクセスを許可する(G)<br>パスのコピー(A)<br>以前のパージョンの復元(V)          | <ul> <li>開く<br/>開く</li> <li>日本</li> <li>日本</li></ul> | 開<br>4-13.2.0-release-win32-seh-msvi<br>ブをテスト                                                                                                    | crt-rt_v11-rev1¥" に展開                                                                                                    | > |
|                                           |                                                    | 送る(N)<br>切り取り(T)<br>コピー(C)<br>ショートカットの作成(S)<br>削除(D)                                            | > 王縮L<br>*x86_6<br>*x86_6<br>*x86_6<br>*x86_6<br>*x86_6<br>CRC SI                                                                                                    | てメール送信<br>4-13.2.0-release-win32-seh-msvc<br>4-13.2.0-release-win32-seh-msvc<br>4-13.2.0-release-win32-seh-msvc<br>4-13.2.0-release-win32-seh-msvc<br>HA | crt-rt_v11-rev1.7z.7z° に圧縮<br>crt-rt_v11-rev1.7z.7z° に圧縮してメール送信<br>crt-rt_v11-rev1.7z.zip° に圧縮<br>crt-rt_v11-rev1.7z.zip° に圧縮してメール送信 | > |
| 行1.列1 0文字                                 |                                                    | 名前の変更(M)<br>プロパティ(R)                                                                            |                                                                                                    | 100%                                                                                                    | Vindows (CRLF) UTF-8                                                                                                    |   |

(9) 展開が始まります.展開には5分程度かかります.

| ■2 48% 展開 C:\Users\doh           | i\Down crt-rt_v11-rev1.7      | z                                        | - |                       | Х                                           |
|----------------------------------|-------------------------------|------------------------------------------|---|-----------------------|---------------------------------------------|
| 経過時間:<br>残D時間:<br>ファイル数:         | 00.02.50<br>00.03.02<br>17855 | 合計サイズ:<br>速度:<br>処理済み:<br>格納サイズ:<br>圧縮率。 |   | 7<br>2118<br>3<br>362 | 729 MB<br>8 KB/s<br>852 MB<br>274 KB<br>10% |
| 展開<br>mingw64¥x86 64-w64-mingw32 | ¥lib¥                         | ,                                        |   |                       | 1010                                        |
| libiprop.a                       |                               |                                          |   |                       |                                             |
|                                  |                               |                                          |   |                       |                                             |
|                                  |                               |                                          |   |                       |                                             |
|                                  |                               |                                          |   |                       |                                             |
|                                  | バックグラウンド(B)                   | 一時停止(P)                                  |   | キャンセル                 |                                             |

(10) ダウンロードフォルダに展開された「mingw64」をクリックし、「Ctrl + X」でクリッ プボードに切り取ります.

| <u> </u>     | ダウンロード        |            | i Sta | ×       | +  |             |    |   |            |         |           | U      | _      |      | ×  |
|--------------|---------------|------------|-------|---------|----|-------------|----|---|------------|---------|-----------|--------|--------|------|----|
| $\leftarrow$ | $\rightarrow$ | $\uparrow$ | C     | Ģ       | >  | ダウンロー       | ドン |   |            |         | ダウンロ      | ードの検索  |        |      | Q  |
| +            | 新規作成 ~        |            | χ (   | ) (     | .0 | <u>(</u> ]) | Ŕ  | Î | <b>↓</b> 3 | 並べ替え、   |           | ■ 表示 ~ | •••    |      | 詳細 |
| <u>.</u>     |               | -          | 名     | 前       |    | ^           |    |   |            | 更新日時    | 诗         |        | 種類     |      |    |
|              | デスクトップ        | *          |       | ningw64 | ン  |             |    |   |            | 2023/10 | 0/17 3:08 | 3      | ファイルフ: | ォルダー | -  |
| 132 🖞        | 固の項目          |            |       |         |    |             |    |   |            |         |           |        |        |      |    |

# (11) Cドライブをクリックしルートディレクトリに移動します.

| ТІН0762100В (С:)                      | × +                     |                   | —         |      |
|---------------------------------------|-------------------------|-------------------|-----------|------|
| $\leftarrow$ $\rightarrow$ $\wedge$ C | ☐ PC → TIH0762100B (C:) | ТІН0762100В       | (C:)の検索   | Q    |
| ① 新規作成 ~                              |                         | 、 並べ替え 〜 🛛 🗮 表示 〜 |           | □ 詳細 |
| windows-11                            | 名前                      | 更新日時              | 種類        | サイズ  |
|                                       | DYNAPINS                | 2024/05/04 0:54   | ファイル フォルダ | _    |
| > 💧 Creative Cloud Files              | PerfLogs                | 2022/05/07 14:24  | ファイル フォルダ | _    |
| > 📥 OneDrive                          | 🔁 Program Files         | 2024/07/10 10:10  | ファイル フォルダ | _    |
| V PC                                  | Program Files (x86)     | 2024/07/09 15:58  | ファイル フォルダ | _    |
|                                       | texlive                 | 2024/07/02 15:23  | ファイル フォルダ | _    |
|                                       | 📜 Windows               | 2024/07/10 10:31  | ファイル フォルダ | _    |
| > 2 ネットワーク                            | 📜 ユーザー                  | 2024/06/28 14:52  | ファイル フォルダ | -    |
| 7 個の項目                                |                         |                   |           |      |

# (12) Cドライブのルートディレクトリに、「Ctrl + V」で貼り付けます. mingw64のフォル ダが表示されます.

| ТІН0762100В (С:)                  | × +                       |                   | _         |                |
|-----------------------------------|---------------------------|-------------------|-----------|----------------|
| $\leftarrow \rightarrow \wedge C$ | □ > PC > TIH0762100B (C:) | > TIH0762100B     | (C:)の検索   | Q              |
| ① 新規作成 ~ 人                        |                           | ↓ 並べ替え 〜 🛛 🗮 表示 〜 |           | □ 詳細           |
| windows-11                        | 名前                        | 更新日時              | 種類        | <del>ل</del> ا |
|                                   | DYNAPINS                  | 2024/05/04 0:54   | ファイル フォルタ | Ĭ—             |
| Creative Cloud Files              | PerfLogs                  | 2022/05/07 14:24  | ファイル フォルダ | ブ—             |
|                                   | Program Files             | 2024/07/10 10:10  | ファイル フォルタ | <i>7</i> —     |
| > CneDrive                        | Program Files (x86)       | 2024/07/09 15:58  | ファイル フォルタ | <i>1</i> —     |
| V PC                              | texlive                   | 2024/07/02 15:23  | ファイル フォルタ | <i>7</i> _     |
| > 📕 TIH0762100B (C:)              | Windows                   | 2024/07/10 10:31  | ファイル フォルタ | <i>1</i>       |
| > 🧤 ネットワーク                        | ニューザー                     | 2024/06/28 14:52  | ファイル フォルタ | <i>1</i> _     |
|                                   | ingw64                    | 2023/10/17 3:08   | ファイル フォルタ | <i>1</i> –     |
| 8 個の項目 1 個の項目を選択                  |                           |                   |           |                |

### 2. 環境変数の設定

#### (1) 「スタート」を右クリックし「システム」をクリックします. 🧮 タイトルなし - メモ帳 O $\times$ ファイル 編集 表示 ÷ インストールされているアプリ モビリティ センター 電源オプション イベント ビューアー システム デバイス マネージャー ネットワーク接続 ディスクの管理 コンピューターの管理 Terminal ターミナル (管理者) タスク マネージャー 設定 エクスプローラー 検索 ファイル名を指定して実行 シャットダウンまたはサインアウト > デスクトップ 100% Windows (CRLF) UTF-8 行 1、列 1 ∧ A C Φ 12:59 2022/06/12 Q 🖬 🗭 C 📜 🖬 🖸 🗒

## (2) 「システムの詳細設定」をクリックします.

| ← 設定                                                                                                    |                                                                                                    | - 0 ×        |
|----------------------------------------------------------------------------------------------------|----------------------------------------------------------------------------------------------------|--------------|
| <b>dohi</b><br>ローカル アカウント                                                                                                    | システム > <b>バージョン情報</b>                                                                                                    |              |
| 設定の検索の                                                                                                    | م hp-dohi<br>HP Elite Dragonfly                                                                                                    | この PC の名前を変更 |
| <b>」</b> システム                                                                                                    | () デバイスの仕様                                                                                                    | שצ- ה        |
| <ul> <li>Bluetooth とデバイス</li> <li>ネットワークとインターネット</li> <li>個人用設定</li> <li>アプリ</li> <li>アカウント</li> <li>時刻と言語</li> <li>ゲーム</li> </ul> | デパイス名     hp-dohi       プロセッサ     Intel(R) Core(TM) i5-8265U CPU @ 1.60GHz     1.80 GHz       実装 RAM     16.0 GB (15.8 GB 使用可能)       デパイス ID     プロダクト ID       システムの種類     64 ピット オペレーティング システム、x64 ペース プロセッサ       ペンとタッチ     10 タッチ ポイントでのペンとタッチのサポート       関連リンク     ドメインまたはワークグループ     システムの保護 |              |
| ★ アクセシビリティ                                                                                                    | Windows の仕様                                                                                                    | בל- ^        |
| <ul> <li>ブライバシーとセキュリティ</li> <li>Windows Update</li> </ul>                                                                          | エディション     Windows 11 Pro       パージョン     22H2       インストール日     2022/05/12       OS ビルド     22621.1       エクスペリエンス     Windows Feature Experience Pack 1000.22632.1000.0       Microsoft サービス規約     Microsoft フトウェアライセンス条項                                                                          |              |

# (3) 「環境変数」をクリックします.

| システムのプロパティ                                    | ×          |
|-----------------------------------------------|------------|
| コンピューター名 ハードウェア 詳細設定 システムの保護 リモート             |            |
| Administrator としてログオンしない場合は、これらのほとんどは変更できません。 |            |
| 視覚効果、プロセッサのスケジュール、メモリ使用、および仮想メモリ              |            |
| 設定( <u>S</u> )                                |            |
| ユーザー プロファイル<br>サインインに関連したデスクトップ設定             |            |
| 設定(E)                                         |            |
| 起動と回復                                         |            |
| システム起動、システム障害、およびデバッグ情報                       |            |
| 設定(I)                                         |            |
| 環境変数(11)                                      |            |
| OK キャンセル 適用(A                                 | <u>(</u> ) |

(4) 「Path」をクリックし, 「編集」をクリックします.

|                                                                                                    | 10                                                                                                    |
|----------------------------------------------------------------------------------------------------|----------------------------------------------------------------------------------------------------|
| OneDrive                                                                                                    | C:¥Users¥dohi¥OneDrive                                                                                                    |
| Path                                                                                                    | C:¥Users¥dohi¥AppData¥Local¥Microsoft¥WindowsApps;C:¥                                                                                                    |
| TEMP                                                                                                    | C:¥Users¥dohi¥AppData¥Local¥Temp                                                                                                    |
| TMP                                                                                                    | C:¥Users¥dohi¥AppData¥Local¥Temp                                                                                                    |
|                                                                                                    |                                                                                                    |
|                                                                                                    | 新規( <u>N</u> ) 編集(E) 肖                                                                                                    |
|                                                                                                    |                                                                                                    |
| ステム環境変数( <u>S</u> )                                                                                                    |                                                                                                    |
| ステム環境変数( <u>S</u> )<br>変数                                                                                                | 值                                                                                                    |
| ステム環境変数( <u>S)</u><br>変数<br>BRB                                                                                          | 値<br>C:¥Program Files¥HP¥Sure Click¥bin                                                                                                    |
| ステム環境変数( <u>S</u> )<br>変数<br>BRB<br>BRS                                                                                  | 値<br>C:¥Program Files¥HP¥Sure Click¥bin<br>C:¥Program Files¥HP¥Sure Click¥servers                                                                                                    |
| ステム環境変数( <u>S</u> )<br>変数<br>BRB<br>BRS<br>ComSpec                                                                       | 値<br>C:¥Program Files¥HP¥Sure Click¥bin<br>C:¥Program Files¥HP¥Sure Click¥servers<br>C:¥WINDOWS¥system32¥cmd.exe                                                                                                    |
| ステム環境変数( <u>S</u> )<br>変数<br>BRB<br>BRS<br>ComSpec<br>DriverData                                                         | 値<br>C:¥Program Files¥HP¥Sure Click¥bin<br>C:¥Program Files¥HP¥Sure Click¥servers<br>C:¥WINDOWS¥system32¥cmd.exe<br>C:¥Windows¥System32¥Drivers¥DriverData                                                                                                    |
| ステム環境変数( <u>S</u> )<br>変数<br>BRB<br>BRS<br>ComSpec<br>DriverData<br>NUMBER_OF_PROCESSORS                                 | 値<br>C:¥Program Files¥HP¥Sure Click¥bin<br>C:¥Program Files¥HP¥Sure Click¥servers<br>C:¥WINDOWS¥system32¥cmd.exe<br>C:¥Windows¥System32¥Drivers¥DriverData<br>8                                                                                                |
| ステム環境変数( <u>S</u> )<br>変数<br>BRB<br>BRS<br>ComSpec<br>DriverData<br>NUMBER_OF_PROCESSORS<br>OnlineServices               | 値<br>C:¥Program Files¥HP¥Sure Click¥bin<br>C:¥Program Files¥HP¥Sure Click¥servers<br>C:¥WINDOWS¥system32¥cmd.exe<br>C:¥Windows¥System32¥Drivers¥DriverData<br>8<br>Online Services                                                                             |
| ステム環境変数( <u>S</u> )<br>変数<br>BRB<br>BRS<br>ComSpec<br>DriverData<br>NUMBER_OF_PROCESSORS<br>OnlineServices<br>OS         | 値<br>C:¥Program Files¥HP¥Sure Click¥bin<br>C:¥Program Files¥HP¥Sure Click¥servers<br>C:¥WINDOWS¥system32¥cmd.exe<br>C:¥Windows¥System32¥Drivers¥DriverData<br>8<br>Online Services<br>Windows_NT                                                               |
| ステム環境変数( <u>S</u> )<br>変数<br>BRB<br>BRS<br>ComSpec<br>DriverData<br>NUMBER_OF_PROCESSORS<br>OnlineServices<br>OS<br>Path | 値<br>C:¥Program Files¥HP¥Sure Click¥bin<br>C:¥Program Files¥HP¥Sure Click¥servers<br>C:¥WINDOWS¥system32¥cmd.exe<br>C:¥Windows¥System32¥Drivers¥DriverData<br>8<br>Online Services<br>Windows_NT<br>_C:¥Program Files (x86)¥Common Files¥Oracle¥Java¥iavapath: |
| ステム環境変数( <u>S</u> )<br>変数<br>BRB<br>BRS<br>ComSpec<br>DriverData<br>NUMBER_OF_PROCESSORS<br>OnlineServices<br>OS<br>Path | 値<br>C:¥Program Files¥HP¥Sure Click¥bin<br>C:¥Program Files¥HP¥Sure Click¥servers<br>C:¥WINDOWS¥system32¥Cmd.exe<br>C:¥Windows¥System32¥Drivers¥DriverData<br>8<br>Online Services<br>Windows_NT<br>C:¥Program Files (x86)¥Common Files¥Oracle¥Java¥iavaoath   |

(5) 「新規」をクリックします.

| つてスタスコン Amin 木                                                 |                |
|----------------------------------------------------------------|----------------|
| $\$ WUSERPROFILE% ¥ AppData ¥ Local ¥ Microsoft ¥ Windows Apps | 新規( <u>N</u> ) |
|                                                                | 編集( <u>E</u> ) |
|                                                                | 参照( <u>B</u> ) |
|                                                                | 削除( <u>D</u> ) |
|                                                                | 上へ(U)          |
|                                                                | <u>۲۸(O)</u>   |
|                                                                | テキストの編集(       |
|                                                                |                |
|                                                                |                |
|                                                                |                |
| 0                                                              | K キャンセル        |

(6) 「C:¥mingw64¥bin」を半角でキーボードから入力し,「OK」をクリックします. スペルを間違 えないように注意しましょう.

| <b>景境変数名の編集</b>                                    | ×                   |
|----------------------------------------------------|---------------------|
| 2005ERPROFILE%XAppData¥Local¥Microsoft¥WindowsApps | 新規( <u>N</u> )      |
| Centring ac real                                   | 編集( <u>E</u> )      |
|                                                    | 参照( <u>B</u> )      |
|                                                    | 削除( <u>D</u> )      |
|                                                    | -                   |
|                                                    |                     |
|                                                    | 下へ( <u>O</u> )      |
|                                                    | テキストの編集( <u>T</u> ) |
|                                                    |                     |
|                                                    |                     |
|                                                    | _                   |
| ОК                                                 | キャンセル               |

(7) 「OK」をクリックします.

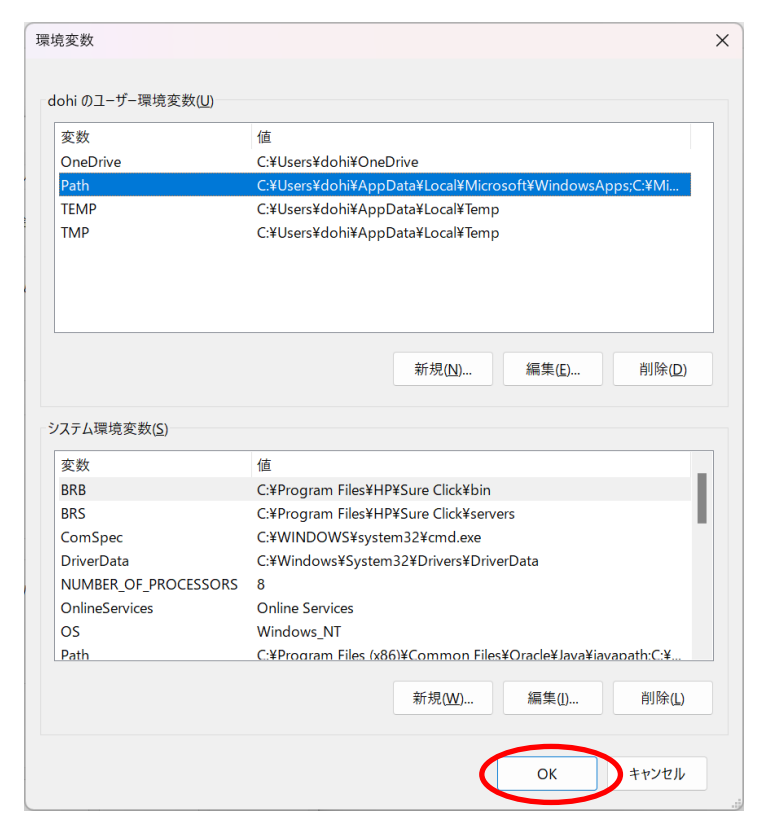

(8) 「OK」をクリックします.

| システムのプロパティ                                                                                   | × |
|----------------------------------------------------------------------------------------------|---|
| コンピューター名 ハードウェア 詳細設定 システムの保護 リモート                                                            |   |
| Administrator としてログオンしない場合は、これらのほとんどは変更できません。<br>パフォーマンス<br>視覚効果、プロセッサのスケジュール、メモリ使用、および仮想メモリ |   |
| 設定( <u>S</u> )                                                                               |   |
| ユーザー プロファイル<br>サインインに関連したデスクトップ設定<br>設定( <u>E</u> )                                          |   |
| 起動と回復<br>システム起動、システム障害、およびデバッグ情報                                                             |   |
| 設定(I)                                                                                        |   |
| 環境変数( <u>N</u> )                                                                             |   |
| OK キャンセル 適用(A)                                                                               |   |

- 3.gccの動作確認
- (1) 「スタート」をクリックし、「検索するには、ここをクリックします」をクリックします.

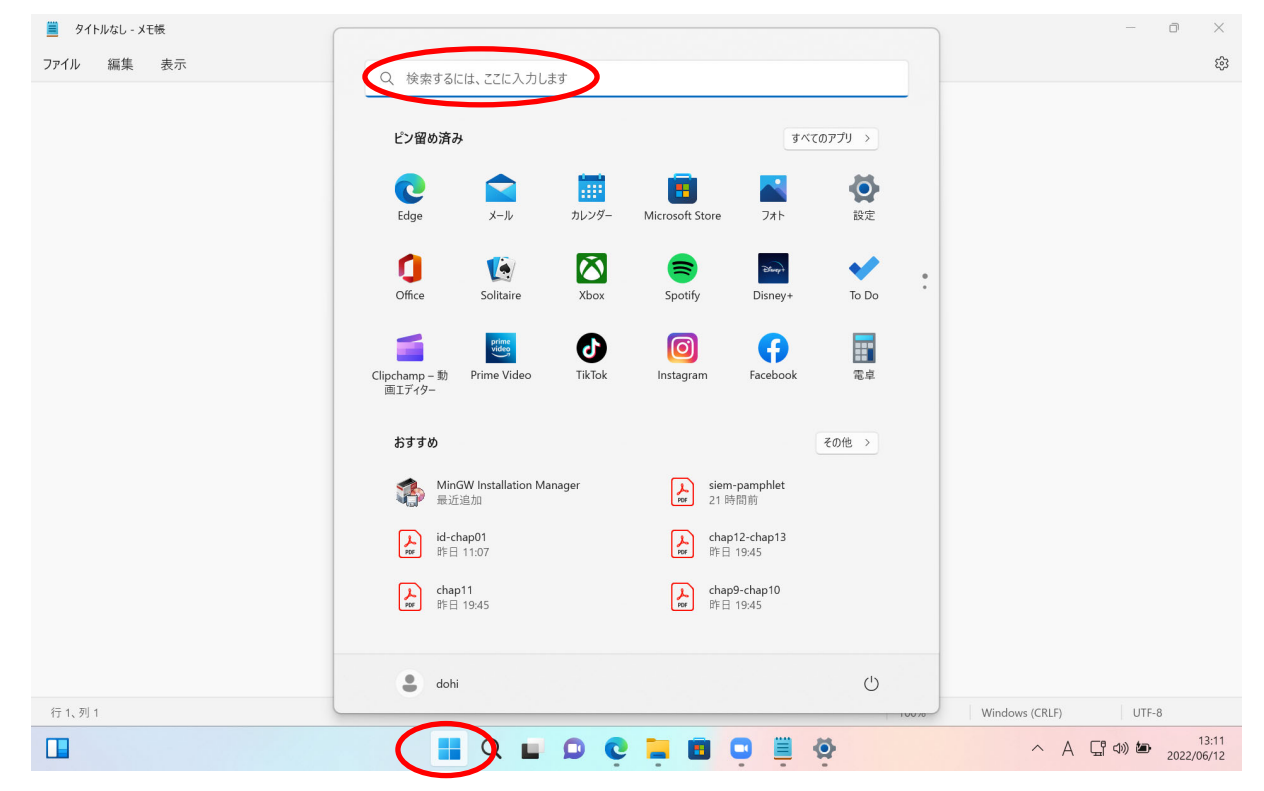

(2) 「cmd」と入力し,「コマンドプロンプト」をクリックします.右側にコマンドプロンプトが表示 されていれば, Enter キーを押すこともできます.

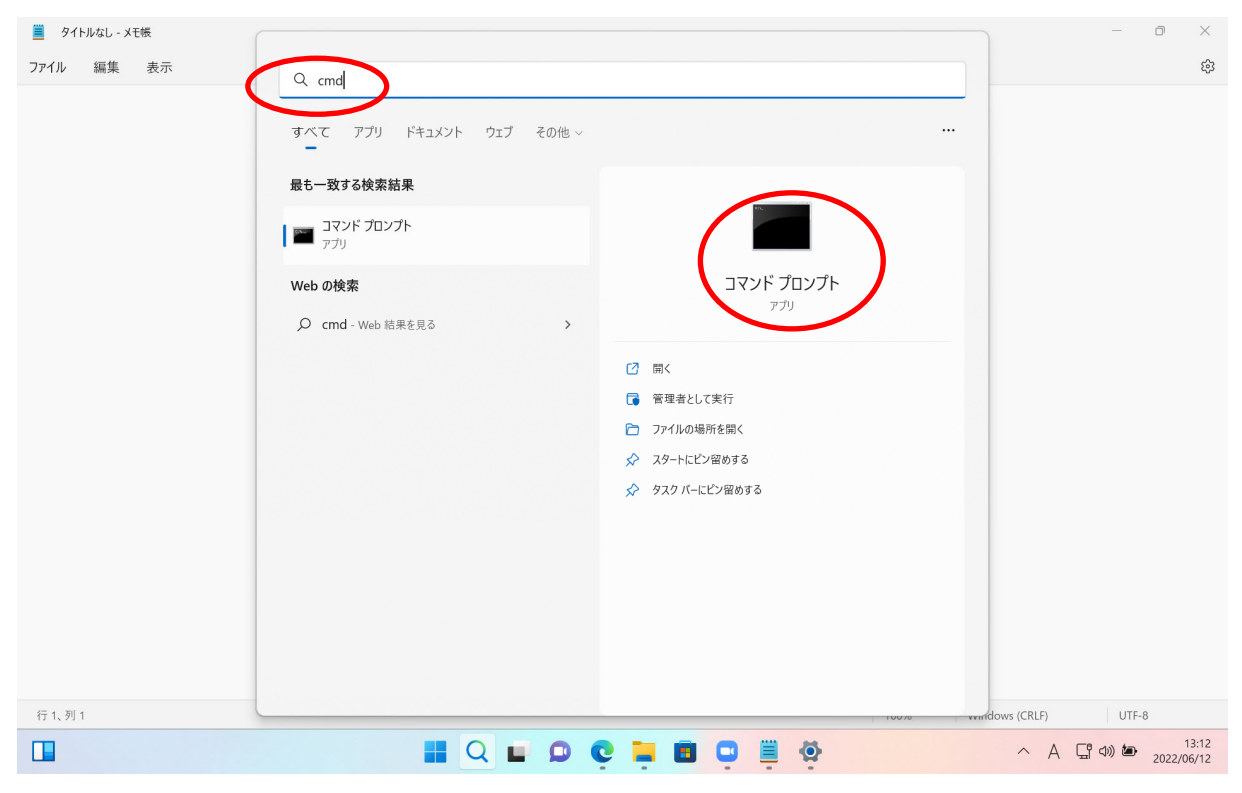

### (3) 「gcc-v」と入力した後 Enter キーを押し、バージョンの情報が表示されることを確認します.

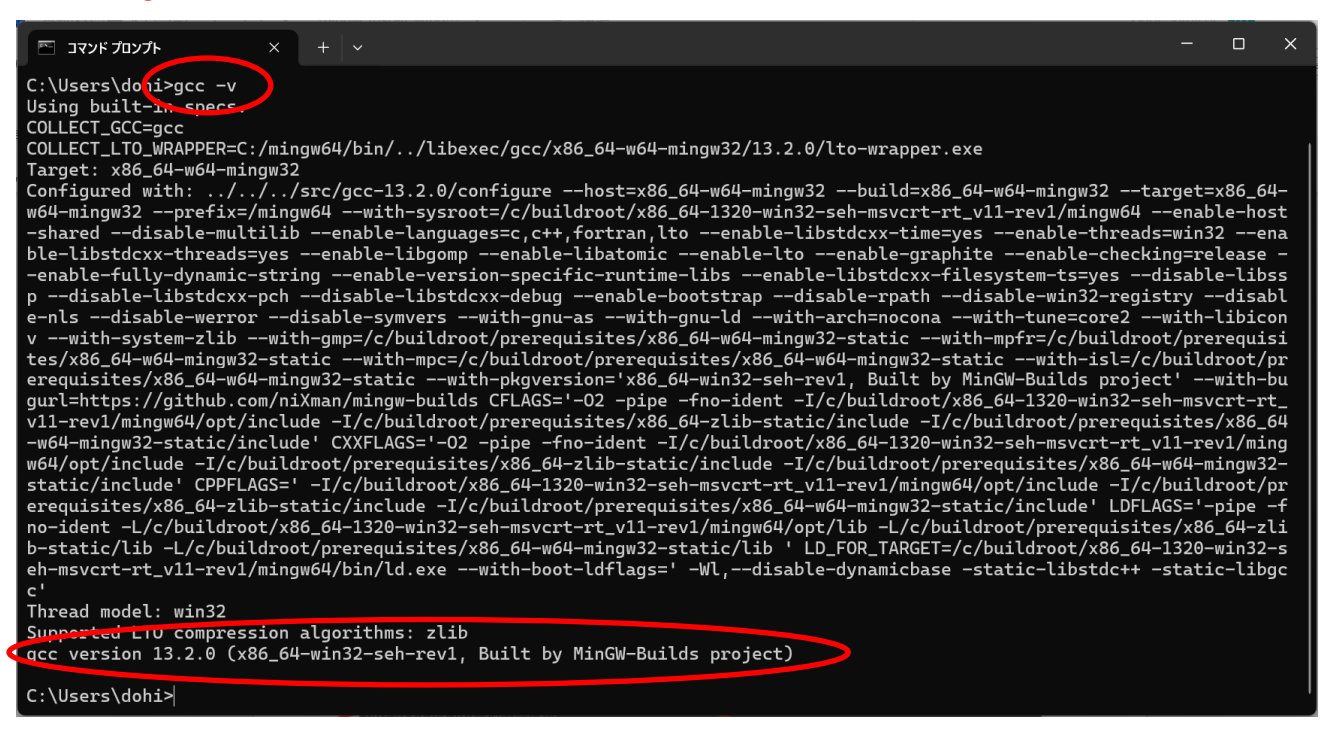